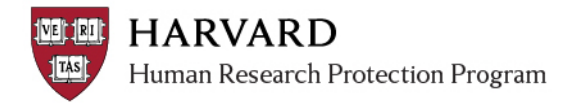

## **OVERVIEW**

The Update Consent activity was created to assist IRB staff with managing minor updates to consent forms (such as a spelling correction), which would not otherwise require full review. **This activity can only be conducted by IRB staff.** 

The document update will only affect the application workspace where it is executed. If this is executed in the main study workspace, it will not change the documents in follow-on submissions. Conversely, if this is executed in a follow-on submission, it will not affect the main study workspace.

## **STEPS TO COMPLETE CONSENT UPDATE**

1. Select the "Edit Consent Forms" activity in the workspace.

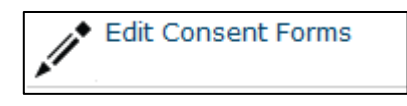

2. Update a consent form using the document upload features on the activity form.

| Add    | onsent materials: (note th | nat you will need to finalize any consent | materials you update) |        |
|--------|----------------------------|-------------------------------------------|-----------------------|--------|
|        | Name                       | Date Modified                             | Version               |        |
| Update | consent form               | 1/11/2013                                 | 1                     | Delet  |
|        |                            |                                           |                       | OK Can |

3. View the "Documents" tab on the workspace to view the changed consent.

| $\star$ | The version will not |
|---------|----------------------|
| арре    | ear as finalized.    |

| History               | Project Contacts      | Documents | Follow-on Submissions |
|-----------------------|-----------------------|-----------|-----------------------|
| Draft<br>consent form | Category<br>Consent N | Materials | Final                 |
| Test Protocol         | Protocol E            | ocuments  | Test Protocol         |

4. Select the "Finalize Documents" activity.

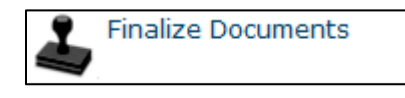

5. Select the revised document on the form to finalize the revised consent form.

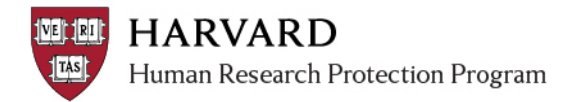

Approved version updates via this activity to not change what is noted in any previously created correspondence. If this revision should be listed within the approval documentation, the "Prepare Letter" and "Send Letter" activities will have to be completed again.

| Finalize              | Documents                                 |                                                                      |                           |
|-----------------------|-------------------------------------------|----------------------------------------------------------------------|---------------------------|
| 7                     |                                           |                                                                      |                           |
| You can f<br>each doc | inalize the submis<br>ument in certain ca | sion's supporting documents to c<br>ategories and stamps it with the | reate a per<br>watermark. |
| Approve               | Draft                                     | Category                                                             | Fina                      |
| <b>V</b>              | consent form                              | Consent Materials                                                    |                           |
|                       | Test Protocol                             | Protocol Documents                                                   | Tes                       |
|                       |                                           |                                                                      |                           |
|                       |                                           |                                                                      |                           |
|                       |                                           |                                                                      |                           |

6. The revised consent form will now appear as finalized in the workspace. If you completed the Edit Consent Form activity in the main study workspace, you will see the revised consent within the SmartForm.

| Consent, Assent and HIPAA Authorization Materials |                      |                   |               |  |
|---------------------------------------------------|----------------------|-------------------|---------------|--|
| 1. Document Upload:                               |                      |                   |               |  |
|                                                   | Document             | Category          | Date Modified |  |
|                                                   | View consent form(1) | Consent Materials | 1/11/2013     |  |